ინტერნეტ მაღაზიებში სხვადასხვა (ტანსაცმელი, ფეხსაცმელი, საოჯახო ნივთები, ნაწილები და ა.შ.) ნივთების შესაძენად (გამოსაწერად) საჭიროა გაიროთ შემდეგი ეტაპები:

- 1. უნდა გაიაროთ რეგისტრაცია <u>www.elvapost.com</u> საიტზე (რეგისტრაცია უფასოა). დარეგისტრირების შემდეგ თქვენ მიიღებთ ჩვენი ამერიკის საწყობის მისამართს და თქვენი ოთახის E<sup>\*\*\*</sup> ნომერს სხვა რეკვიზიტებთან ერთად, რომეილიც საჭიროა ამანათის გამოწერის დროს.
- შემდეგ შედიხართ ჩვენს საიტზე მაღაზიების ჩამონათვალში ირჩევთ სასურველ ინტერნეტ მაღაზიას (ან თვითონ გაქვთ შერჩეული მაღაზიის საიტი) ხსნით საიტს და ემებთ სასურველ ნივთს.

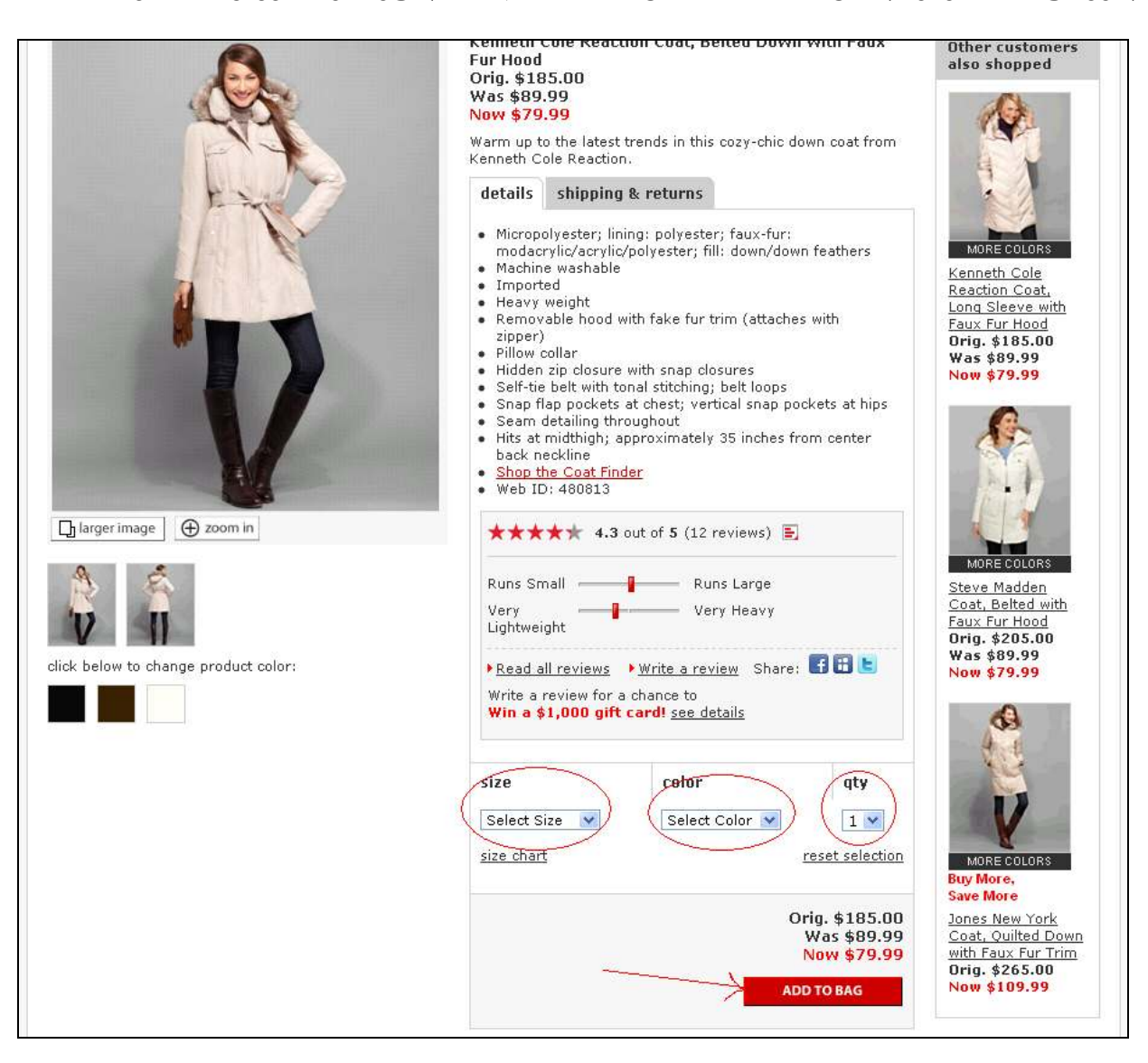

3. ტანსაცმელსა და ფეხსაცმელს აუცილებლად უნდა მიუთითოთ თქვენი ზომა (ყველა საიტს თავისი ზომა აქვს, მათი ზომები შეადარეთ თქვენს ზომებს), შემდეგ ფერი რაოდენობა, როგორც ნაჩვენებია მაგალითზე წითელ რგოლებში. შემდეგ ვაწკაპუნებთ ADD TO BAG გამოდის ახალი pop-up ფანჯარა სახელათ "\* item has been added to your bag",

| 1 item has been added to y                                                             | our bag                              |     | <u>close</u> [ |
|----------------------------------------------------------------------------------------|--------------------------------------|-----|----------------|
| item                                                                                   | price                                | qty | total          |
| Kenneth Cole Reaction Coat,<br>Belted Down with Faux Fur<br>Hood<br>Color: Tan Size: M | Now <b>\$79.99</b><br>Orig. \$185.00 | 1   | \$79.99        |
| <u>shopping bag</u>                                                                    | You saved \$105.01                   |     |                |
| items: 2<br>subtotal: \$159.98                                                         | CONTINUE SHOPPING CHECKOU            |     |                |
|                                                                                        |                                      |     |                |
|                                                                                        |                                      |     |                |

4. სადაც ჩანს თქვენს მიერ ამორჩეული ნივთის ფასი, რაოდენობა, საბოლო გადასახდელი თანხა, ფერი და ზომა, თუ თანახმა ხართ აგრმელებთ გამოწერას და აწკაპუნებთ წითელ ღილაკზე CHECKOUT, გადადის ახალ გვერდზე.

| ACH Faguard, Wah III   60 a           | HOUDAY GET GUDE STORES                            | DEALS & PROMOTIONS OF TH | ANDS WEDDING REGISTRY          |
|---------------------------------------|---------------------------------------------------|--------------------------|--------------------------------|
|                                       |                                                   |                          | customers also                 |
| your shopping bag                     | 2 XX2XX X XX                                      |                          | loved                          |
| Prices are subject to charge based or | the price in effect the day you check in<br>Balan | deu Tatal                | A.                             |
| 10000                                 | evere.                                            | 3935 39586               |                                |
| Kenneth Cole Reaction Co              | at, Belted Open                                   |                          | A N                            |
| Colori Tan, Sizei M                   | Naw \$79.99                                       | 579.99                   |                                |
| In Stocki usually ships we<br>days    | fin 2 business                                    |                          |                                |
| V                                     |                                                   |                          | Mone calans                    |
| remuve                                |                                                   |                          | Kenneth Cole<br>Reaction Cost. |
| EXTRA 15% OR 10% OFF & EREN           | HAVE A PROMO                                      | CODE? find one now       | Long Sleeve with               |
| with 999 purchase prome code HOUI     | MY                                                | A795.7                   | Ovig. \$185.00                 |
| exclusions apply ( <u>details</u>     | only one promo co                                 | de may be used per order | Was \$89.99<br>New \$79.99     |
|                                       |                                                   | Yee Saved \$105.01       | 0                              |
|                                       | Netchardine Tistel                                | \$ 75.99                 | 1                              |
|                                       | Estimated Shinning                                | \$ 14.95                 | 1947                           |
|                                       | Estimated Taxes I                                 | 5%): \$ 4.80             | 1.180                          |
|                                       | Totab                                             | 2 00 74                  |                                |
|                                       | Turger.                                           | 9.99.74                  | MORE COLORS                    |
|                                       | Statement and a statement                         | Communication of the     | Steve Naddan                   |
|                                       | Scheloute Bucceto                                 | CONTINUE CHECKUGT        | Cost, Balad vith               |

5. სადაც შესაძლებელია თქვენს მიერ არჩეული ნივთების რაოდენობის შეცვლა (როგორც ნაჩვენებია მაგალითზე, წითელ რგოლში) აწკაპებთ წითელ ღილაკზე CONTINUE CHECKOUT.

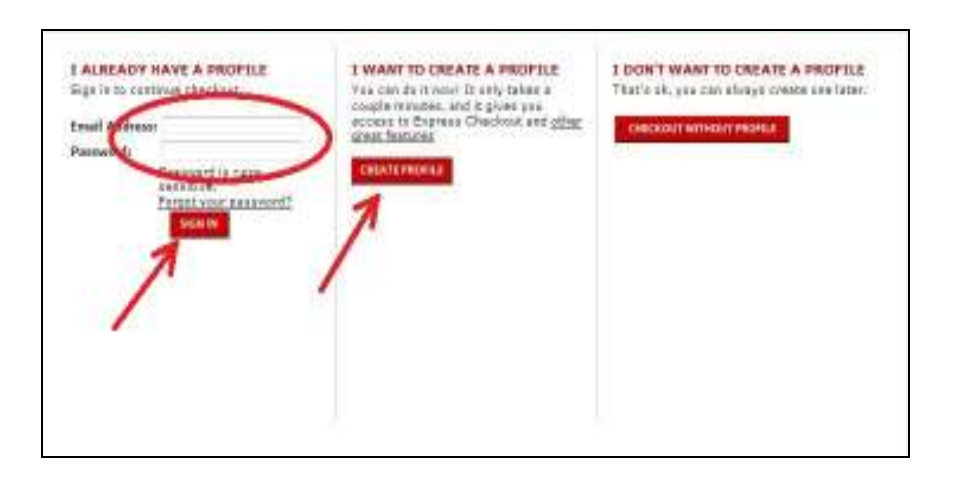

 თუ უკვე ამ საიტზე დარეგისტრირებული ხართ, მაშინ შეგაქვთ წითელი რგოლით მონიშნულ მიდამოში თქვენი e-mail-ი, password-ი და აწვებით SIGN IN.
 დასარეგისტრირებლად კი დააჭირეთ CREATE PROFILE.

| * First Name:<br>* Last Name:<br>* Address:<br>P.O. Box/Apt #:<br>* Zip Code: | **********<br>*********<br>*********<br>********                                                                                                    | what this?                                                                                                    |
|-------------------------------------------------------------------------------|----------------------------------------------------------------------------------------------------|----------------------------------------------------------------------------------------------------|
| * Email:<br>* Verify Email:                                                   | *******@***.***<br>******@***.***                                                                                                    | 2                                                                                                    |
| * Password:<br>* Verify Password:                                             | *****                                                                                                    | 5 to 16 characters<br>Base sensitive)                                                                                                    |
| * Birth date:                                                                 | ***** • ** •                                                                                                    | **** 🗙 4                                                                                                    |
| Gender:                                                                       | Select One  subscribe to macys.com We'll let you know ab both online and in-st receive macys.com text Ves, please text me and in-store. We'll se My Macy's Rewards Loya | emails:<br>bout exclusive sales and events,<br>core.<br>messages:<br>about exclusive sales and events, both online<br>end your first text message within 48 hours.<br>alty Number:<br>what's this? |
|                                                                               |                                                                                                    | what's this?                                                                                                    |

- 7.
- a) ერთიანით აღნიშნულ უჯრაში უნდა შევიტანოთ <u>www.elvapost.com</u> მომხმარებლის პარამეტრებიდან მონიჭებული მისამართი სასურველია copy და paste-ით (გთხოვთ ყურადღებითიყოთ ზოგიერთი ინტერნეტ მაღაზია ითხოვს მისამართში მცირე ცვლილებას ჩვენ გვიწერია ADDRESS 2: ზოგიერთ მაღაზიებს კი P.O. Box/Apt #: მაგრამ ეს ორივე ერთი და იგივეა).
- b) მეორე უჯრაში უნდა ჩაწეროთ ორჯერ თქვენი e-mail-ი.
- c) მესამეში- password-ი ასევე ორჯერ,
- d) მეოთხეში თქვენი დაბადების თარიღი და აწკაპებთ CREATE PROFILE

|                                           |                                           | phone: 1-800-289-6229          | Chat (              |
|-------------------------------------------|-------------------------------------------|--------------------------------|---------------------|
| choose shipping opt                       | ions                                      |                                |                     |
| shipping method                           | cost (for in stock items only)            | ORDER SUMMAR                   | Y                   |
| Standard                                  | \$14.95 3-6 business days                 | Merchandise Total:             | \$ 79.99            |
| O Premium                                 | \$24.95 2-3 business days                 | Shipping Charges :             | \$ 14.95            |
| O Express                                 | \$34.95 1-2 business days                 | Estimated Tax :                | \$ 7.10             |
| shipping rates & information              | Note: Items will ship as seen as they are | processed<br>rept days. Total: | \$ 102.04           |
|                                           |                                           |                                | <u>update total</u> |
| IS THIS ORDER A GIFT?                     | 🔿 yes 💿 no                                |                                |                     |
| Please note: There is a \$6 cha<br>order. | BACK ONE STEP CONTINUE                    | CHECKOUT                       |                     |

 ახალ გვერდზე უნდა მონიშნოთ რამდენ სამუშაო დღეში გსურთ მივიდეს თქვენი ამანათი ჩვენთან, ამერიკის საწყობში (გაითვალისწინეთ, standart საფოსტო მომსახურება ხორციელდება 3-6დღეში, express კი 1-2დღეში, განსხვავებაა ფასშიც.) არჩევის შემდეგ აწვებით CONTINUE CHECKOUT.

| CREDIT CARD                                                     |                                                                                                    |                                                                                                    | ORDER SUMMAR                                      | Y                                                       |                                                   |
|-----------------------------------------------------------------|----------------------------------------------------------------------------------------------------|----------------------------------------------------------------------------------------------------|---------------------------------------------------|---------------------------------------------------------|---------------------------------------------------|
| Enter your credit card number as it appears on your credit card |                                                                                                    | Merchandise Totali                                                                                                    | \$ 79.99                                          |                                                         |                                                   |
| * Card Type:                                                    | Visa 💌                                                                                                    |                                                                                                    | Shipping Charges 1                                | \$ 14.95                                                |                                                   |
| * Card Number:                                                  | 0000 0000 0000 0000                                                                                                    | ter without spaces or dashes.<br>going with a debit card?                                                                                                    | Estimated Tax                                     | \$ 7.1.0                                                |                                                   |
| * Security Code:                                                |                                                                                                    | tat's this T                                                                                                    | Totak                                             | \$ 102.04                                               |                                                   |
| * Expiration Date:                                              | February 😿 2012 😽                                                                                                    |                                                                                                    |                                                   |                                                         |                                                   |
| BILLING ADDRESS                                                 |                                                                                                    |                                                                                                    |                                                   |                                                         |                                                   |
| Please enter your full                                          | name and address asactly as it a                                                                                                    | bleas du son.                                                                                                    |                                                   |                                                         |                                                   |
| same as my shi                                                  | pping address                                                                                                    | credit                                                                                                    | card verification                                 | number                                                  |                                                   |
| * First Name:                                                   | saxek                                                                                                    |                                                                                                    |                                                   |                                                         |                                                   |
| * Last Name                                                     | qvan                                                                                                    | We ask f                                                                                                    | or this number as a s                             | neurity precaution and                                  | l, for your added prot                            |
| * Address                                                       | 163 Bay SLST St                                                                                                    | we de ne<br>number,                                                                                                    | t store it. Nacy's cre<br>You'll find credit care | dit cards do not requir<br>é verification numbers       | e a credit card verific<br>in the following place |
| 0.042630311                                                     | Apt.1 E***                                                                                                    |                                                                                                    | Marc                                              | y's Wisa, Visa, MasterC                                 | ard and Discover                                  |
| * Citys                                                         | Brooklyn                                                                                                    |                                                                                                    | Look                                              | for a three-digit, non-em<br>sture panel on the back of | bassed number printed<br>Your card. It immediat   |
| * State:                                                        | New York                                                                                                    | 400.00                                                                                                    | Tollow                                            | is your account number.                                 |                                                   |
| * Zin Codei                                                     | 11214                                                                                                    | Juden .                                                                                                    | A. Bannall                                        |                                                         |                                                   |
| P Bhone                                                         | 347 - 885 - 3053                                                                                                    |                                                                                                    |                                                   |                                                         |                                                   |
| HAVE & PROMO<br>CODE?<br>foil and nate                          | only one promo code may                                                                                                    | Arrest<br>te uned per orde                                                                                                    | *macys<br>Cask<br>Your                            | for a four-digit, non-amb<br>account number on the fi   | pured number printed a<br>ront of your card.      |
| HAVE A GIFT CAR                                                 | 107 Oyes ® 10                                                                                                    |                                                                                                    |                                                   |                                                         |                                                   |
| INTER CONTACT IN<br>* indicates required fie                    | FORMATION<br>NS                                                                                                    |                                                                                                    |                                                   |                                                         |                                                   |
| * Email:                                                        |                                                                                                    |                                                                                                    |                                                   |                                                         |                                                   |
| * verify Email:                                                 | *****                                                                                                    |                                                                                                    |                                                   |                                                         |                                                   |
| * Phone Number                                                  | :      Use my biling phane                                                                                                    | number                                                                                                    |                                                   |                                                         |                                                   |
|                                                                 | when should be all a second of the second second se | and the second second s |                                                   |                                                         |                                                   |

- 9. ახალ გვერდზე შეგაქვ.
  - a) თქვენი პლასტიკური ბარათის მონაცემები, ბარათის ტიპი, ბარათის გრძელი ნომერი, ბარათის უკანა გვერძე არსებული ბოლო სამი ციფრი, ბარათის მოქმედების ვადა.
  - b) BILLING ADDRESS -ში ვწერთ იგივე მისამართს რაც SHIPPING ADDRESS-ში
  - c) ENTER CONTACT INFORMATION-ში ბოლოს ორჯერ შეგყავთ e-mail მისამართი და აწკაპებთ CREATE PROFILE

მაღაზიიდან თქვენს მიერ მითითებულ e-mail-ზე მიიღებთ ნივთის (ნივთების) შეძენის დასტურს და TR# ნომერს, რომელი ნომრითაც თქვენ შეგიძლიათ აკონტროლოთ თქვენი ამანათი ტრანსპორტირების ყველა ეტაპზე თბილისში ამანათის მიღების ჩათვლით. აუცილებელია e-mail-ზე მოსული შეტყობინება და TR# ნომერი ამანათის თბილისში მიღებამდე შეინახოთ. ამანათის დაკარგვის ან სხვა სადაო შემთხვევაში ეს ინფორმაცია დაგჭირდებათ.

როდესაც მიღებთ საიტიდან დადასტურებას და TR# ნომერს, გთხოვთ ჩვენს საიტზე "არსებული მომხმარებლის" გვერდიდან დაამატოთ შეძენილი ნივთის (ნივთების) მონაცემები, რომელიც საჭიროა ტვითის მოსამზადებლათ და საქართველოში გამოსაგზავნათ, ავია გადმზიდავთან ტვირთზე ინფორმაციის მისაწოდებლათ, საბაჟო დეპარტამენტისაგან გამარტივებული წესით ამანათების მისაღებათ. გთხოვთ, გაგებით მოეკიდოთთ ჩვენს თხოვნას და გაგვიადვილოთ თქვენთვის მომსახურების გაწევა. შენიშვნა : ზოგიერთი ინტერნეტ მაღაზია ითხოვს ამანათის გამოწერისას მისამართის ველში ჩაწეროთ ჯერ შტატი, შემდეგ ქალაქი, შემდეგ ქუჩის დასახელება, ტელეფონის ნომრი და ბოლოს საფოსტო ინდექსი. შევსებისას დაუკვირდით რა თანმიმდევრობით ხდება მისამართის ჩაწერა და არ დაუშვათ შეცდომები.

მუდამ თქვენს სამსახურში "ელვა ფოსტა".